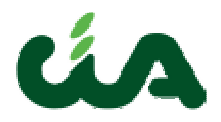

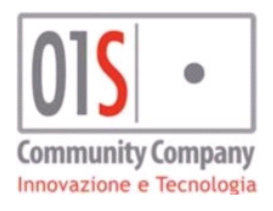

# **Dichiarazioni RED**

#### Generazione e gestione degli invii telematici RED Richiesta Matricole

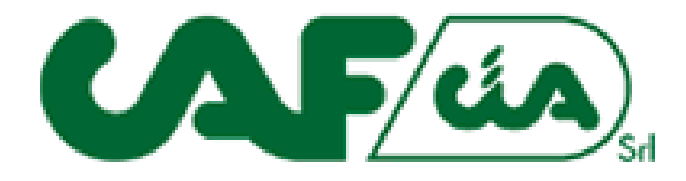

Manuale (versione 2.0)

01S s.r.l. VIA DEI BANCHETTI 13 52037 SANSEPOLCRO (AR)

01<mark>5</mark> ·

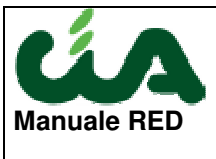

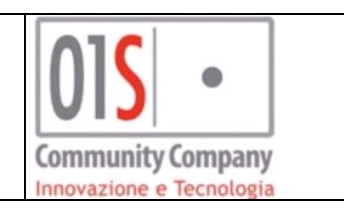

| 3   |
|-----|
| . 4 |
| . 4 |
| . 5 |
| . 6 |
| . 7 |
| . 9 |
|     |

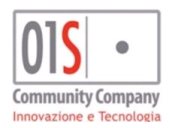

| redatto da:           |                     | approvato da:         |           | versione: | Draft |
|-----------------------|---------------------|-----------------------|-----------|-----------|-------|
| unit:                 |                     | data ultima modifica: | 21/3/2018 | pag:      | 2/11  |
| note di riservatezza: | riservato, ad uso i | interno di CIA        |           |           |       |
|                       |                     |                       |           |           |       |

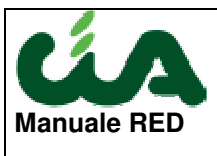

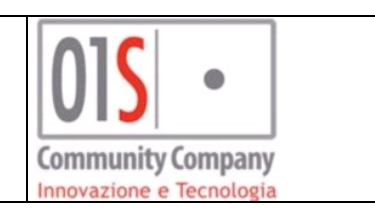

## Contenuti

Questo documento illustra come generare il file di invio telematico dei RED, come gestire la fasi dell'invio telematico dei RED, come acquisire gli scarti e gli esiti dell'invio all'INPS.

Con la versione 2 è stata integrata anche la nuova funzinalità che permette l'estrazione autonoma da parte del Caf dei file da inviare a INPS per la richiesta matricole.

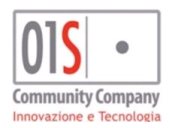

| redatto da:           |                   | approvato da:                    |           | versione: | Draft |  |  |
|-----------------------|-------------------|----------------------------------|-----------|-----------|-------|--|--|
| unit:                 |                   | data ultima modifica:            | 21/3/2018 | pag:      | 3/11  |  |  |
| note di riservatezza: | riservato, ad uso | riservato, ad uso interno di CIA |           |           |       |  |  |
|                       |                   |                                  |           |           |       |  |  |

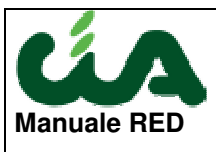

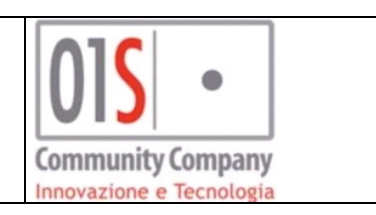

### Requisiti

Le funzionalità descritte consentono di gestire l'invio telematico sia per la normale campagna RED sia per la campagna dei solleciti

Per accedere ed utilizzare le funzionalità illustrate nel presente documento per la generazione e gestione dell'invio telematico RED è necessario un operatore con i ruoli "Attività Ced RED"

ATTIVITA CED RED

Le funzionalità di gestione dei file telematici sono accessibili dalla ricerca avanzata RED (XRED) sia per le dichiarazioni ordinarie che per I solleciti, con dal Command Code TELE la funzionalità di acquisizione degli scarti da parte dell'INPS è accessibile dal menu "Elaborazioni massive RED – Diagnostico CED" o dal Command Code SCAR, sia per la campagna ordinaria RED che per la campagna dei solleciti, la funzionalità di acquisizione degli esiti positivi da parte dell'INPS è accessibile da "Elaborazioni massive RED – Acquisizione Esito INPS" o dal Command Code TESI sia per la campagna ordinaria RED che per la campagna dei solleciti.

| Elaborazioni Massive RED 📃 |
|----------------------------|
| Esporta dati CSV           |
| Stampa                     |
| Predisposizione all'invio  |
| Generazione file di invio  |
| Diagnostico CED            |
| Acquisizione esito INPS    |
|                            |

#### Generazione e gestione invio telematico

La procedura RED mette a diposizione degli utenti una funzione di ricerca avanzata che permette di estarre le dichiarazioni red in base ad un certo numero di parametri che si trovano nella parte alta della schermata, mentre la sezione sottostante è riservata alla visualizzazione dei dati estratti.

La ricerca viene avviata cliccando sul pulsante indicato dalla freccia rossa.

Dopo avere effettuato la ricerca ed avere visualizzato l' elenco della dichiarazioni che soddisfano i parametri di ricerca immessi, l'operatore potrà passare alla pagina delle operazioni massive cliccando sul pulsante indicato dalla freccia azzurra.

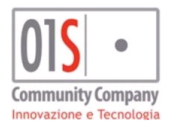

| redatto da:           |                     | approvato da:                    |           | versione: | Draft |  |  |
|-----------------------|---------------------|----------------------------------|-----------|-----------|-------|--|--|
| unit:                 |                     | data ultima modifica:            | 21/3/2018 | pag:      | 4/11  |  |  |
| note di riservatezza: | riservato, ad uso i | riservato, ad uso interno di CIA |           |           |       |  |  |
|                       |                     |                                  |           |           |       |  |  |

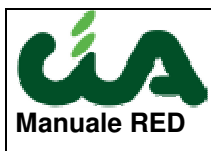

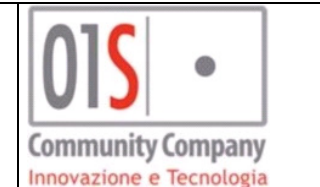

| 🗱 Ricerca avanzata Red    | 1-X 2 X-L          |                  |             |                     |             |             |            |         |
|---------------------------|--------------------|------------------|-------------|---------------------|-------------|-------------|------------|---------|
| Ricerca Avanzata Red      | a 🌜 🔅              |                  |             |                     |             |             |            |         |
| Anno Dich.                | Regione            |                  | P           | rovincia            |             | Codici CAF  |            | Titolar |
| 2016 💌                    |                    | F                | ~           |                     | V           | 1206900;    | Q          |         |
| Tipo Campagna             | Tipo Dichiarazione |                  | Pr          | rovincia Residenza  |             |             | 8          |         |
| Ordinario 💌               |                    | ſ                |             |                     | V           |             |            |         |
| Stato                     | Matricola          |                  | S           | tato civile         |             |             |            |         |
| PRONTA PER INVIO          |                    |                  |             |                     |             |             |            |         |
|                           |                    |                  |             |                     |             |             |            |         |
| *Anno Tip. Camp. Tipo Dic | chiarazione        | Stato            | Data Impegr | no Matricola        |             | Cod.fiscale | Nominativo |         |
| 2016 Ordinario Dichiar    | razione pormale    | PRONTA PER INVIO | 10/06/0016  | D   DNC45023D484T10 | 22111111111 |             |            |         |

| 2016 Ordinario Dichiarazione normale PRONTA PER INVIO 06/06/0016 DAGCE KRESSHED LA ESCHEDULATION DAGCE KRESSHED LA                                                                                                    |                    |                    | D LDNC45-23D454T1522 ID III W 1 | 10/06/0016 | PRONTA PER INVIO | Dichiarazione normale | )16 Ordinario |
|----------------------------------------------------------------------------------------------------|--------------------|--------------------|---------------------------------|------------|------------------|-----------------------|---------------|
|                                                                                                    | DI NICOLA CONCETTA | DNCCCT • 3E53H5∎1A | DNCCCT43E53H5114153101E11111111 | 06/06/0016 | PRONTA PER INVIO | Dichiarazione normale | )16 Ordinario |
| 2016 Ordinario Dichiarazione normale PRONTA PER INVIO 06/06/0016 DIZULA SQUEHES LESSILIA LI LE DIZULA SQUEHES LESSILIA LI LE D | DI TIZIO UMBERTO   | DTZMRT32L11H320P   | DTZMRT32L11H32DF155DD0ADD01DD00 | 06/06/0016 | PRONTA PER INVIO | Dichiarazione normale | )16 Ordinario |

Per effettuare le operazioni di creazione del file telematico è necessario valorizzare i paramteri Anno Dichiarazione, Tipo campagna e Stato Dichiarazione. Quest' ultimo campo deve essere valorizzato con Pronto per INVIO. Dopo avere effettuato la ricerca ed avere visualizzato l'elenco della dichiarazioni che soddisfano i parametri di ricerca immessi, l'operatore potrà passare alla pagina delle operazioni massive cliccando sul pulsante indicato dalla freccia azzurra.

Alcuni dei Command code visualizzati nell' immagine sottostante (TELE, TESI, SCAR) non sono a disposizione degli utenti territoriali ma sono riservati esclusivamente al CED nazionale e proprio con questi comando è possibile

| 0          | ELABO    | DRAZIONI MASSIVE MODELLO        | N° elementi estratti: | 19 | Estrazio   | ne del | 22/04/2016 16:54          |  |
|------------|----------|---------------------------------|-----------------------|----|------------|--------|---------------------------|--|
|            |          |                                 |                       |    |            |        |                           |  |
| <b>×</b> 1 | ndice el | aborazioni massive RED - INDI   |                       |    |            |        |                           |  |
|            |          |                                 |                       |    |            |        |                           |  |
|            |          |                                 |                       |    |            |        |                           |  |
| $\diamond$ | KRED     | Ricerca avanzata Red            |                       |    | \$         | TELE   | Generazione file di invio |  |
| $\diamond$ | CSVD     | Esportazione RED in formato CSV |                       |    | $\diamond$ | SCAR   | Diagnostico CED           |  |
| \$         | 5TAM     | Stampa                          |                       |    | \$         | TESI   | Acquisizione esito INPS   |  |
| $\diamond$ | PREP     | Predisposizione all¿invio       |                       |    |            |        |                           |  |

#### Generazione file invio

La generazione viene attivata cliccando sul command code TELE o digitando il comando sulla casella comandi o ancora, selezionando la voce "Generazione file di invio" dalla voce del menu di sinistra.

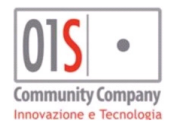

| redatto da:           |                     | approvato da:         |           | versione: | Draft |
|-----------------------|---------------------|-----------------------|-----------|-----------|-------|
| unit:                 |                     | data ultima modifica: | 21/3/2018 | pag:      | 5/11  |
| note di riservatezza: | riservato, ad uso i | interno di CIA        |           |           |       |
|                       |                     |                       |           |           |       |

| Manuale R    | ED                              | Community Computing                                                                                       | any             |
|--------------|---------------------------------|----------------------------------------------------------------------------------------------------|-----------------|
| Rica Annol   | tazioni Operatore               |                                                                                                    |                 |
| Section 2014 | ORAZIONI MASSIVE MODELLO I      | V° elementi estratti: 3 Estrazione del 20/06/2016 11:                                                     | 40              |
|              |                                 | 🗹 × 🗖 🗯 Popup Asincrone Comp                                                                              |                 |
| XRED         | Ricerca avanzata Red            |                                                                                                    | e file di invio |
| SVD          | Esportazione RED in formato CSV |                                                                                                    | CED             |
| STAM         | Stampa                          | La funzione massiva è stata accodata correttamente in<br>bacheca: è possibile procedore con la successiva | e esito INPS    |
| PREP         | Predisposizione all¿invio       | elaborazioni                                                                                              |                 |
|              |                                 | OK                                                                                                    |                 |

N.B.: la fase di generazione del file telematico può produrre più di un file in base al numero di Red in stato pronti per l'invio.

#### **Download file invio**

Per scaricare il file telematico creato dalla procedura, è necessario accedere alla bacheca, accessibile cliccando sul pulsante indicato dalla freccia rossa della figura sopra.

Inserire il filtro Tipo, selezionando la voce "ELABORAZIONI MASSIVE MODELLO RED" come indicato dalla freccia gialla e cliccare poi sul pulsante indicato dalla freccia verde.

| × 🗆 🕷 Bacheca Elaborazioni Asincrone                                        |                                    |                          |            |                                   |  |  |  |  |  |  |
|-----------------------------------------------------------------------------|------------------------------------|--------------------------|------------|-----------------------------------|--|--|--|--|--|--|
| Filtro elaborazioni ( Situazione aggiornata alle ore 12:05 del 20/06/2016 ) |                                    |                          |            |                                   |  |  |  |  |  |  |
| TIPO ELABORAZIONI MASSIVE MODELLO RED                                       | Stato                              |                          |            |                                   |  |  |  |  |  |  |
|                                                                             |                                    |                          |            |                                   |  |  |  |  |  |  |
| Bacheca Elaborazioni Asincrone 🧿 🥎                                          |                                    |                          |            |                                   |  |  |  |  |  |  |
| ID Partizione Tipo                                                          | Elaborazione                       | Richiesta Stato          | % Coda Ini | izio                              |  |  |  |  |  |  |
| 4076853 ELABORAZIONI MASSIVE                                                | MODELLO RED Telematico Modello RED | 20/06/2016 11:48 CONCLUS | A 100 20   | /06/2016 11:48 20/06/2016 11:49 🔬 |  |  |  |  |  |  |

Per scaricare il file cliccare sul pulsante indicato dalla freccia blu. Viene aperta la pagina dell' elaborazione massiva, sul report che indica il risultato dell'operazione compiuta :

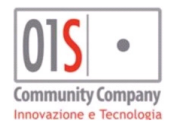

| redatto da:           |                   | approvato da:         |           | versione: | Draft |
|-----------------------|-------------------|-----------------------|-----------|-----------|-------|
| unit:                 |                   | data ultima modifica: | 21/3/2018 | pag:      | 6/11  |
| note di riservatezza: | riservato, ad uso | interno di CIA        |           |           |       |
|                       |                   |                       |           |           |       |

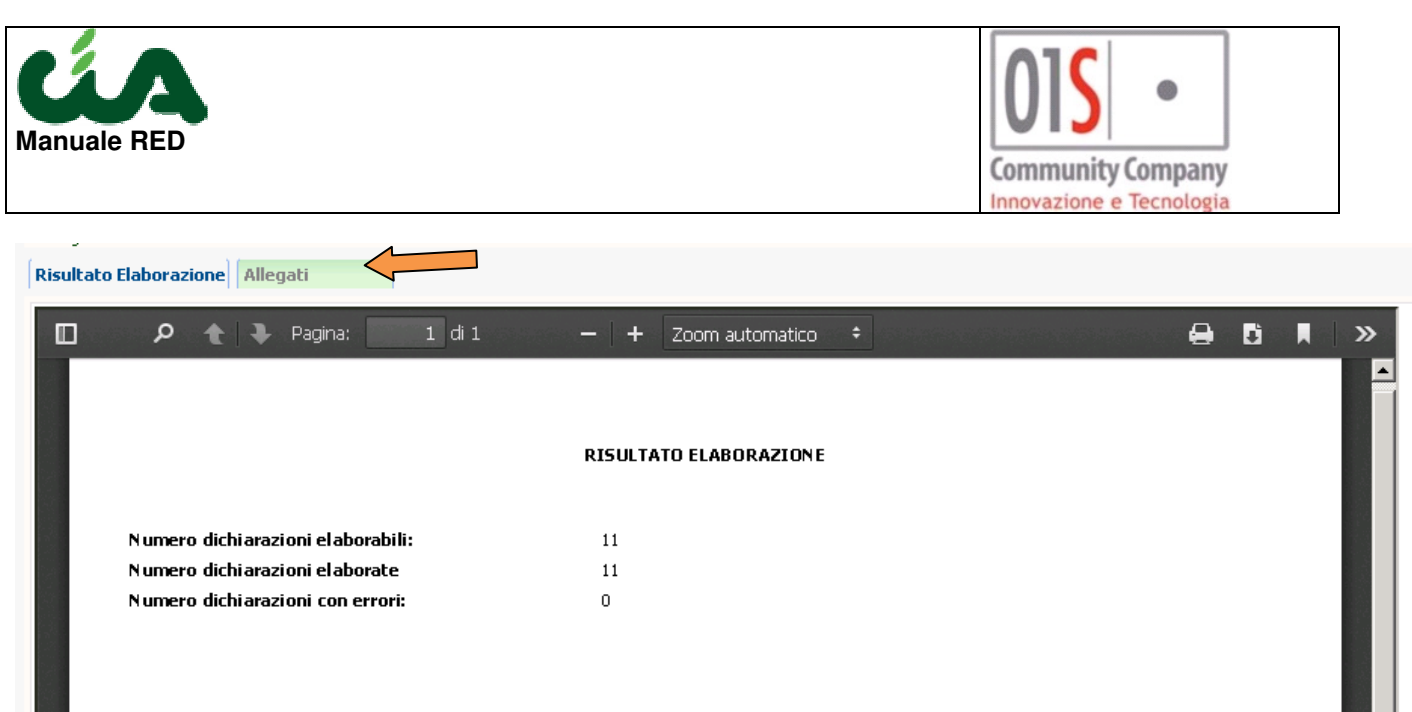

Per ottenere il file da elaborare con il diagnostico locale della procedura INPS, cliccare sul tab indicato dalla freccia arancione.

| 🗱 Risultati Elaborazione                         |          |                    |      |
|--------------------------------------------------|----------|--------------------|------|
| Esito Elaborazione: Riga 1 di 1                  | <b>S</b> |                    |      |
| Tutti gli elementi estratti sono stati elaborati |          |                    |      |
| Risultato Elaborazione Allegati                  | 1        |                    |      |
| Descrizione                                      |          | Nome File          |      |
| Allegato Telematico                              |          | telematico redizio | PL A |
| \$                                               |          |                    |      |

Cliccare sul pulsante lente a fianco del file per ottenere il file compresso che deve essere copiato, decriptato, nella directory utilizzata dalla procedura INPS.

#### Acquisizione scarti

La pagina di acquisizione scarti è accessibile tramite il command code SCAR o digitando il comando sulla casella comandi o ancora, selezionando la voce "Diagnostico CED" dalla voce del menu di sinistra.

#### DEVONO ESSERE ACQUISITI SOLO I FILE CONTENENTI LE SEGNALAZIONI DI SCARTO PRODOTTI DALLA PROCEDURA INPS e non quindi quelle relative alle dichiarazionki che hanno superato il diagnostic INPS.

La funzine riconosce automaticamente il tracciato e pertanto possono essere importati I file di scarto prodotto cin uan delel due possibili modalità previste da INPS (riga commando o procedura).

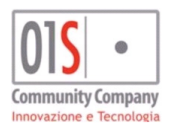

| redatto da:           |                     | approvato da:         |           | versione: | Draft |
|-----------------------|---------------------|-----------------------|-----------|-----------|-------|
| unit:                 |                     | data ultima modifica: | 21/3/2018 | pag:      | 7/11  |
| note di riservatezza: | riservato, ad uso i | nterno di CIA         |           |           |       |
|                       |                     |                       |           |           |       |

| Manuale RED                | Community Company<br>Innovazione e Tecnologia                                       |              |
|----------------------------|-------------------------------------------------------------------------------------|--------------|
| Ricerche                   | Rica Annotazioni Operatore                                                          | 3            |
| Elaborazioni Massive RED + |                                                                                     |              |
| Videate Aperte             | ELABORAZIONI MASSIVE MODELLO Nº elementi estratti: 3                                | Estrazione o |
| Diagnostico CED - SCAR     |                                                                                     |              |
| 🎇 Chiudi Tutto             | Diagnostico CED - SCAR                                                              |              |
|                            | 🛃 Appoggio File 🥎 🧕                                                                 |              |
|                            | File Scegli un documento da caricare (max dim. 10 MB):   Sfoglia 20062016_122734.rc | ▲<br>▼       |

Tramite il pulsante "Sfoglia" si selezionano i file da caricare, e tramite Il pulsante azzurro si avvia l'elaborazione. Per scaricare il report dell' elaborazione e verificarne il risultato. È necessario accedere alla bacheca delle operazioni massive (si faccia riferimento a quanto indicato per la creazione dlei files telematici)

| ultati Elaborazione                       |                                          |                 |                                      |   |    |
|-------------------------------------------|------------------------------------------|-----------------|--------------------------------------|---|----|
| o Elaborazione: Riga 1 di 1 😽 😽           |                                          |                 |                                      |   |    |
| li elementi estratti sono stati elaborati |                                          |                 |                                      |   |    |
| tato Elaborazione                         |                                          |                 |                                      |   |    |
| 🔎 🛧 🖡 Pagina: 👘 1 di 1                    | <b>- +</b> Zoo                           | m automatico    | •                                    | ⊜ | Dì |
|                                           |                                          |                 |                                      |   |    |
|                                           |                                          |                 |                                      |   |    |
|                                           | RISULTATO E                              | ABORAZIONE      |                                      |   |    |
| Numero dichi arazioni el aborabili:       | 6                                        |                 |                                      |   |    |
| Numero dichiarazioni elaborate            | 5                                        |                 |                                      |   |    |
| Numero dichiarazioni con errori:          | 1                                        |                 |                                      |   |    |
| Denominazione                             | Codice Fiscale                           | Motivo          |                                      |   |    |
| BO MARANA MELA                            | BM <b>&amp;C\$165577</b> 9 <b>6</b> 435G | per il soggetto | Machine Case : R015 - Reddito B1 nor | 1 |    |

I Red scartati vengono portati in stato Scartato CED, inoltre l'operatore viene avvisato dello scarto con un messaggio di posta elettronica.

Gli scarti contenuti nel file vengono storicizzati in modo da poter recuperare gli eventuali scarti ricevuti dal singolo RED nei vari invii.

Le dichiarazioni presenti nel file di invio telamatico diagnosticato non presenti nel file degli scarti, vengono portate dalla funzione SCAR in stato Pronte per invio. Per essere inviate, quidi sarà necessario creare un nuovo file di invio.

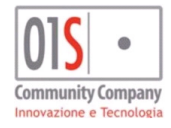

| redatto da:           |                     | approvato da:         |           | versione: | Draft |
|-----------------------|---------------------|-----------------------|-----------|-----------|-------|
| unit:                 |                     | data ultima modifica: | 21/3/2018 | pag:      | 8/11  |
| note di riservatezza: | riservato, ad uso i | nterno di CIA         |           |           |       |
|                       |                     |                       |           |           |       |

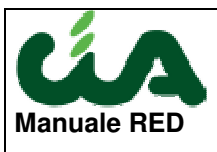

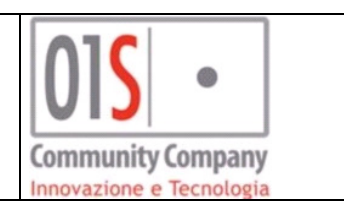

#### Estrazione Codici Fiscali per richiesta matricole INPS

La pagina di estrazione codici fiscali per richiesta matricole a INPS è accessibile tramite il command code GMAT (Gestione Matricole) o digitando il comando sulla casella comandi o ancora, selezionando la voce "Gestione Matricole INPS" presente al disotto della voce del menu di sinistra " Elaborazioni Massive RED".

La gestione è attiva per i soli operatori Nazinali con Ruolo CED Red.

Cliccando su tale voce, viene aperta la pagina per la gestione dei file

| I MASSIVE MODELLO Nº elementi e | stratti: 1 Estrazione del                      | 19/03/2018 05:51                                             |  |  |  |  |  |
|---------------------------------|------------------------------------------------|--------------------------------------------------------------|--|--|--|--|--|
| matico matricole INPS - GMAT    |                                                |                                                              |  |  |  |  |  |
| Elenco: Nuova Riga              |                                                |                                                              |  |  |  |  |  |
| Tipo                            | Nome file                                      | Data file C. D.                                              |  |  |  |  |  |
|                                 | -                                              | A                                                            |  |  |  |  |  |
|                                 |                                                |                                                              |  |  |  |  |  |
|                                 |                                                |                                                              |  |  |  |  |  |
|                                 |                                                |                                                              |  |  |  |  |  |
|                                 | matico matricole INPS - GMAT<br>a<br>Tipo<br>I | matico matricole INPS - GMAT<br>a Pipo Nome file<br>X Tipo X |  |  |  |  |  |

Cliccando sul pulsante i viene aperta la sezione per la ricerca dati , nella quale è possibile inserire i paramtri che si desidera utilizzare per estrarre i codici fiscali da inviare a INPS.

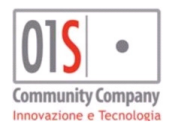

| redatto da:           |                      | approvato da:         |           | versione: | Draft |
|-----------------------|----------------------|-----------------------|-----------|-----------|-------|
| unit:                 |                      | data ultima modifica: | 21/3/2018 | pag:      | 9/11  |
| note di riservatezza: | riservato, ad uso il | nterno di CIA         |           |           |       |
|                       |                      |                       |           |           |       |

| Manuale RED                                                       |                        |                                                 |                  |                 | Community Company<br>Innovazione e Tecnologia |          |
|-------------------------------------------------------------------|------------------------|-------------------------------------------------|------------------|-----------------|-----------------------------------------------|----------|
| Videate Aperte<br>Generazione telematico matricole<br>INPS - GMAT | ELABORAZIONI           | MASSIVE MODELLO Nº elementi estratti: 1         | Estrazione del 1 | 9/03/2018 05:51 |                                               |          |
| 🎉 Chiudi Tutto                                                    | 🗱 Generazione telen    | natico matricole INPS - GMAT                    |                  |                 |                                               |          |
| •••                                                               | Ricerca CF per rich    | iesta matricole: Inserisci criteri di ricerca   | ۵.               |                 |                                               |          |
|                                                                   | -Ricerca CF per richie | esta matricole RED                              |                  |                 |                                               |          |
|                                                                   | Anno matricole         | 2018                                            |                  | Tipo matricole  | ORDINARIE                                     | <b>v</b> |
|                                                                   | Includi                | ◯ Solo dichiarazioni ◯ Solo deleghe ⓒ Deleghe e | dichiarazioni    |                 |                                               |          |
|                                                                   | Dichiarazioni          |                                                 |                  | Deleghe         |                                               |          |
|                                                                   | Anno dichiarazioni     | 2017                                            |                  | Anno delega     | 2018                                          | ~        |
|                                                                   | Tipo dichiarazione     | Ordinaria                                       |                  | Stato delega    | Caricata                                      | ~        |
|                                                                   | Stato dichiarazione    | INVIATA; ESITATA                                |                  |                 |                                               |          |

Il campo Anno matricole fa riferimento all' anno di campagna per il quale si richiederanno le matricole con il file estratto.

Il campo tipo Campagna invece indica se il file viene utilizzato per richiedere le matricole per le dichiarazioni Ordinarie o per i Solleciti.

In base a quale delle tre voci indicate per il parametro INCLUDI la procedura utilizzerà le sole dichiarazioni, le sole deleghe o entrambe. Si precisa che selezionando la voce deleghe e dichiarazioni saranno estratti i codici fiscali univoci appartenenti ad entrambe gli oggetti.

Per le dichiarazioni è possibile specificare uno o più anni da cui estrarre i dati, il tipo dichiarazione (ordinario, sollecito o entrambi) e uno o più stati dichiarazione.

Per le deleghe è possibile selezionare l'anno (uno o più) e lo stato della delega (uno o più). Si ricorda che per le deleghe, lo statao caricata, indica che la delega è stata inserita, stampata ed è stato effettuato l'upload della delega firmata nel sistema.

L' esecuzione accoda l' estrazione alle elaborazioni massive ma, a differenza di quanto avviene normalmente, il file estratto non sarà reso disponibile temporaneamente nella bacheca della massive, ma reso disponibile in modo permanente e fino all' eventuale cancellazine da parte dell' Operatore Nazionale, nella pagina di gestione file matricole INPS

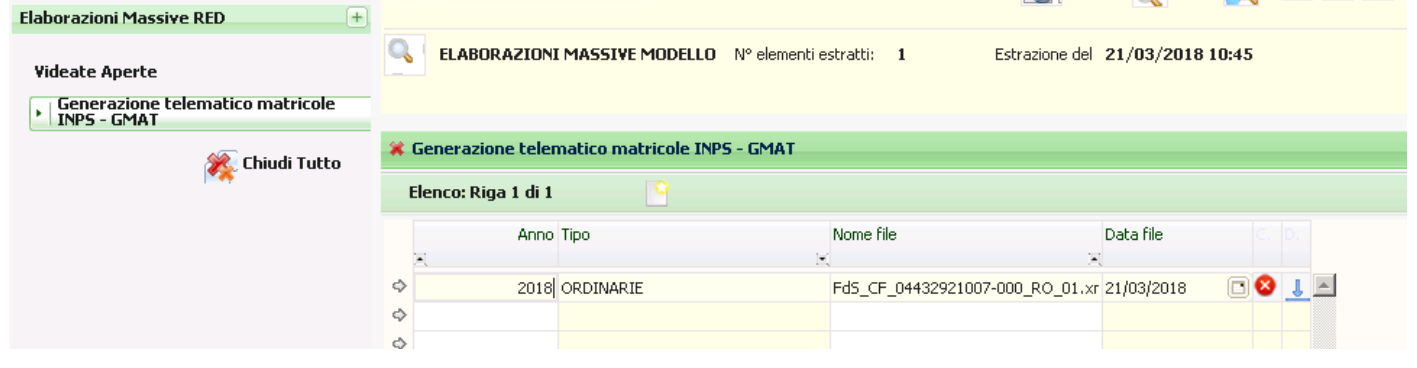

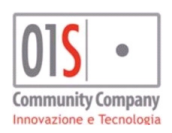

| redatto da:           |                     | approvato da:         |           | versione: | Draft |
|-----------------------|---------------------|-----------------------|-----------|-----------|-------|
| unit:                 |                     | data ultima modifica: | 21/3/2018 | pag:      | 10/11 |
| note di riservatezza: | riservato, ad uso i | nterno di CIA         |           |           |       |
|                       |                     |                       |           |           |       |

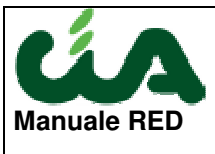

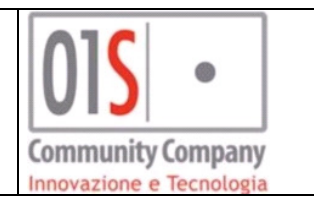

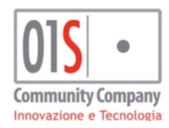

| redatto da:           |                     | approvato da:         |           | versione: | Draft |
|-----------------------|---------------------|-----------------------|-----------|-----------|-------|
| unit:                 |                     | data ultima modifica: | 21/3/2018 | pag:      | 11/11 |
| note di riservatezza: | riservato, ad uso i | nterno di CIA         |           |           |       |
|                       |                     |                       |           |           |       |